## Applikation

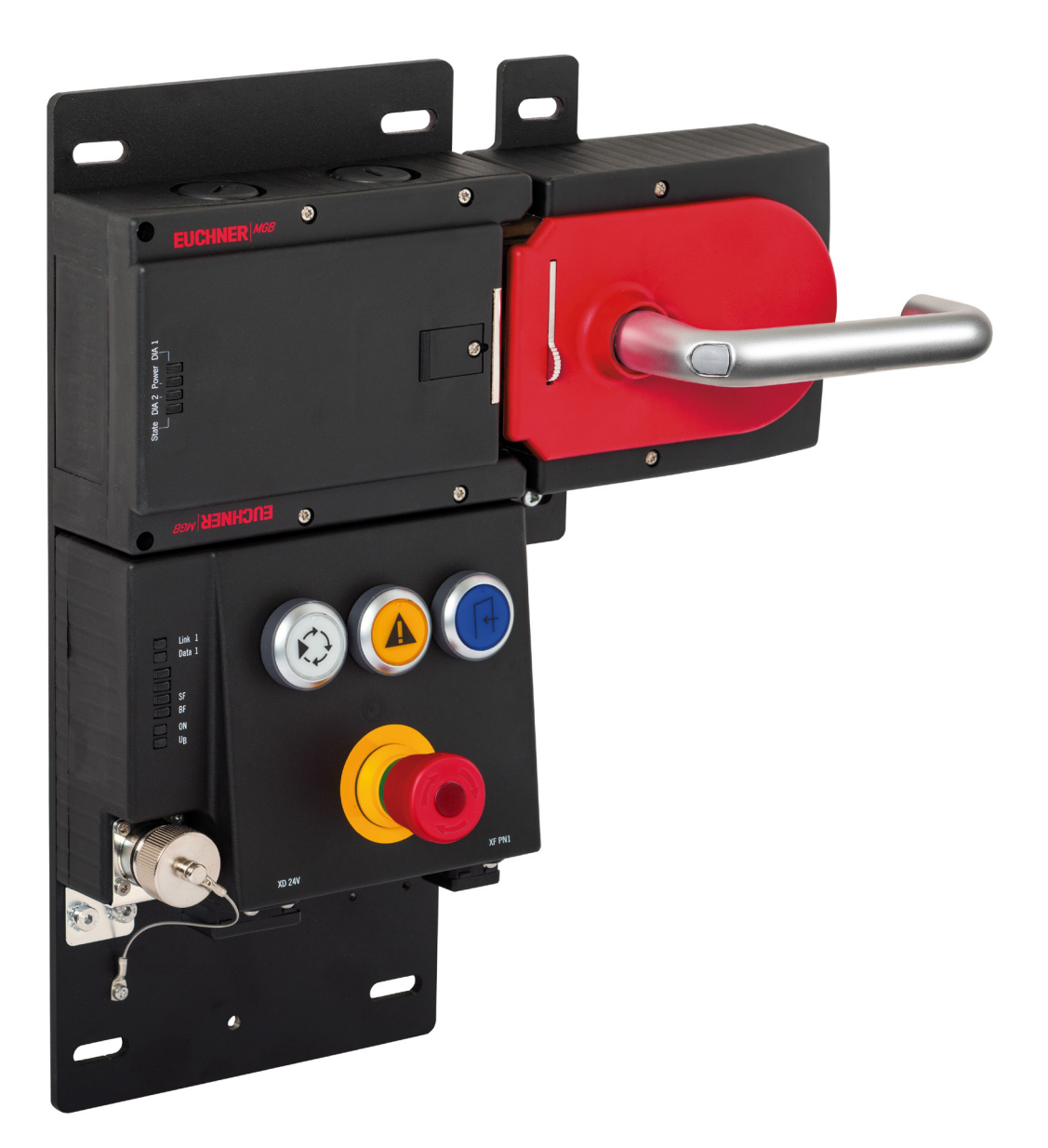

## Anschluss MGB-L1B-EI... an Allen Bradley ControlLogix DE

ab V1.5

## Inhalt

| 1. | Zu d                                  | iesem Dokument                                                 |    |  |  |  |  |
|----|---------------------------------------|----------------------------------------------------------------|----|--|--|--|--|
|    | 1.1.                                  | Version                                                        | 3  |  |  |  |  |
|    | 1.2.                                  | Gültigkeit                                                     | 3  |  |  |  |  |
|    | 1.3.                                  | Zielgruppe                                                     | 3  |  |  |  |  |
|    | 1.4.                                  | Ergänzende Dokumente                                           | 3  |  |  |  |  |
|    | 1.5.                                  | Hinweis                                                        | 3  |  |  |  |  |
| 2. | Verw                                  | vendete Bauteile / Module                                      | 4  |  |  |  |  |
|    | 2.1.                                  | EUCHNER                                                        | 4  |  |  |  |  |
|    | 2.2.                                  | Andere                                                         | 4  |  |  |  |  |
|    | 2.3.                                  | Software                                                       | 4  |  |  |  |  |
| 3. | Funk                                  | tionsbeschreibung                                              | 4  |  |  |  |  |
| 4. | Vergabe der IP-Adresse mit BOOTP/DHCP |                                                                |    |  |  |  |  |
|    | 4.1.                                  | Allgemeine Einstellung BOOTP/DHCP                              | 5  |  |  |  |  |
|    | 4.2.                                  | Neue MGB (Out-of-the-Box)                                      | 6  |  |  |  |  |
|    | 4.3.                                  | Erneute IP-Adressvergabe einer bereits verwendeten MGB         | 9  |  |  |  |  |
| 5. | Integ                                 | gration der MGB in Studio 5000®                                | 14 |  |  |  |  |
|    | 5.1.                                  | EDS Datei mit Hilfe von RSLinx Classic installieren            | 14 |  |  |  |  |
|    | 5.2.                                  | MGB in Studio 5000 <sup>®</sup> projektieren und parametrieren | 15 |  |  |  |  |
| 6. | Verw                                  | venden der AOI                                                 |    |  |  |  |  |
|    | 6.1.                                  | Importieren der AOI                                            | 19 |  |  |  |  |
|    | 6.2.                                  | Einbinden der AOI                                              | 21 |  |  |  |  |
| 7  | Wich                                  | tiger Hinweis – Bitte unbedingt sorgfältig beachten!           |    |  |  |  |  |

## 1. Zu diesem Dokument

#### 1.1. Version

| Version Datum |            | Änderung/Erweiterung | Kapitel |  |  |
|---------------|------------|----------------------|---------|--|--|
| 01-08/21      | 11.08.2021 | Erstellung           | Alle    |  |  |
|               |            |                      |         |  |  |

### 1.2. Gültigkeit

Dieses Dokument dient zur Einbindung und Projektierung der MGB Ethernet/IP ab V1.5 in Rockwell Studio 5000® V32.

### 1.3. Zielgruppe

Konstrukteure und Anlagenplaner für Sicherheitseinrichtungen an Maschinen, sowie Inbetriebnahme- und Servicefachkräfte, die über spezielle Kenntnisse im Umgang mit Sicherheitsbauteilen sowie über Kenntnisse bei der Installation, Inbetriebnahme, Programmierung und Diagnose von speicherprogrammierbaren Steuerungen (SPS) und Bussystemen verfügen.

### 1.4. Ergänzende Dokumente

Die Gesamtdokumentation für diese Applikation besteht aus folgenden Dokumenten:

| Dokumenttitel<br>(Dokumentnummer)  | Inhalt                                                                                                    |           |
|------------------------------------|----------------------------------------------------------------------------------------------------|-----------|
| Betriebsanleitung<br>(2126330)     | Sicherheitssysteme<br>MGB-LB-El (Ethernet/IP) mit Datenstruktur Typ A                                         | www       |
| Sicherheitsinformation (2126331)   | Sicherheitsinformation und Wartung<br>(Teil der Betriebsanleitung Sicherheitssystem MGB-L.B-EI (Ethernet/IP)) | $\square$ |
| Ggf. beiliegende Daten-<br>blätter | Artikelspezifische Informationen zu Abweichungen oder Ergänzungen                                             |           |

#### 1.5. Hinweis

Diese Applikation basiert auf der Betriebsanleitung der MGB Ethernet/IP. Die technischen Details sowie weitere Informationen entnehmen Sie bitte der Betriebsanleitung.

## 2. Verwendete Bauteile / Module

### 2.1. EUCHNER

| Beschreibung                        | Bestellnummer / Artikel                   |  |  |  |  |
|-------------------------------------|-------------------------------------------|--|--|--|--|
| MGB mit Ethernet/IP™ -Schnittstelle | Alle MGBs mit Ethernet/IP™ -Schnittstelle |  |  |  |  |

 $(\mathbf{i})$ 

TIPP!

Weitere Informationen und Downloads zu den o.g. EUCHNER-Produkten finden Sie unter <u>www.euchner.de</u>.

### 2.2. Andere

| Beschreibung                                  | Bestellnummer / Artikel |  |  |  |  |
|-----------------------------------------------|-------------------------|--|--|--|--|
| 1756-L81ES GuardLogix® 5580 Safety Controller | 1756-L81ES              |  |  |  |  |
| 1756-L8SP GuardLogix® 5580 Safety Partner     | 1756-L8SP               |  |  |  |  |

#### 2.3. Software

| Beschreibung                             | Version                                 |
|------------------------------------------|-----------------------------------------|
| BootP DHCP Ethernet/IP Comissioning Tool | 3.05.00                                 |
| RSLinx Classic                           | Rev. 4.12.00 CPR 9 SR 11.0              |
| Studio 5000 Logix Designer               | Version 32.03.00 - Professional Edition |

## 3. Funktionsbeschreibung

Die MGB-L1B-EIA-.. ist eine Zuhaltung nach EN ISO 14119 nach dem Ruhestromprinzip, die MGB-L2B-EIA-.. ist eine Zuhaltung nach EN ISO 14119 nach dem Arbeitsstromprinzip. In diesem Beispiel werden alle Sicherheitsfunktionen über das CIP Safety-Protokoll abgewickelt. Die MGB Ethernet/IP ist über das Busmodul an einen GuardLogix® 5580 Safety Controller von Allen Bradley angeschlossen.

## 4. Vergabe der IP-Adresse mit BOOTP/DHCP

### 4.1. Allgemeine Einstellung BOOTP/DHCP

Wählen Sie im Menü Tools die Option Network Settings aus.

Geben Sie je nach Netzwerk die Subnet-Maske, die Gateway-Adresse, die primäre und/oder sekundäre DNS-Adresse und den Domänennamen ein.

| Network Settings                                            |      |  |  |  |  |  |  |
|-------------------------------------------------------------|------|--|--|--|--|--|--|
| Defaults —<br>Adapter: Intel(R) Ethernet Connection I219-LM |      |  |  |  |  |  |  |
| Server IP address: 192.168.0.98                             |      |  |  |  |  |  |  |
| Subnet Mask: 255 . 255 . 255 . 0                            |      |  |  |  |  |  |  |
| Gateway:                                                    |      |  |  |  |  |  |  |
| Primary DNS:                                                |      |  |  |  |  |  |  |
| Secondary DNS:                                              |      |  |  |  |  |  |  |
| Domain Name:                                                |      |  |  |  |  |  |  |
| Reset Defaults OK Car                                       | icel |  |  |  |  |  |  |

Bild 1: Netzwerkeinstellungen BOOTP/DHCP

### 4.2. Neue MGB (Out-of-the-Box)

- 1. Öffnen Sie BOOTP/DHCP und wählen den entsprechenden Netzwerkadapter aus.
- 2. Nehmen Sie die Netzwerkeinstellungen vor.
- 3. Verbinden Sie die Netzwerkleitung (X3 oder X4) mit dem entsprechenden RJ 45 Port des PCs.
- 4. Schließen Sie die MGB an die Spannungsversorgung (X1 oder X2) an.
- 5. Die verbundene MGB wird in der Discovery History angezeigt.

| BootP DHCP EtherNet/IP Commissioning Tool                           | -     | ×         |  |  |  |  |  |  |
|---------------------------------------------------------------------|-------|-----------|--|--|--|--|--|--|
| File Tools Help                                                     |       |           |  |  |  |  |  |  |
| Add Relation Discovery History                                      | Clear | History   |  |  |  |  |  |  |
| Ethernet Address (MAC) Type (hr:min:sec) # IP Address Hostname      |       |           |  |  |  |  |  |  |
| 00:1A:5C:05:45:02 DHCP 8:23:27 55                                   |       |           |  |  |  |  |  |  |
|                                                                     |       |           |  |  |  |  |  |  |
|                                                                     |       |           |  |  |  |  |  |  |
|                                                                     |       |           |  |  |  |  |  |  |
|                                                                     |       |           |  |  |  |  |  |  |
| ,<br>Entered Relations                                              |       |           |  |  |  |  |  |  |
|                                                                     |       |           |  |  |  |  |  |  |
| Ethernet Address (MAC)   Type   IP Address   Hostname   Description |       |           |  |  |  |  |  |  |
|                                                                     |       |           |  |  |  |  |  |  |
|                                                                     |       |           |  |  |  |  |  |  |
|                                                                     |       |           |  |  |  |  |  |  |
|                                                                     |       |           |  |  |  |  |  |  |
|                                                                     |       |           |  |  |  |  |  |  |
| Errors and warnings                                                 |       | telations |  |  |  |  |  |  |
| Unable to service DHCP request from 00:1A:5C:05:45:02.              | 0     | of 256    |  |  |  |  |  |  |

Bild 2: Automatische Suche nach MAC-Adressen

6. Vergleichen Sie die MAC Adresse aus BOOTP/DHCP mit der MAC Adresse des Typschildes.

| BootP DHCP EtherNet/IP Commissioning To | bol       |                        | Mandam        | 4004 |
|-----------------------------------------|-----------|------------------------|---------------|------|
| File Tools Help                         |           | 編圖 V1.2                | vendor:       | 1324 |
| Add Delation                            |           |                        | Product Type: | 157  |
|                                         | Disc      | MAC-ID.:               | Product Code: | х    |
| Ethernet Address (MAC) Type (hr         | :min:sec) |                        |               |      |
| 00:1A:5C:05:45:02 - DHCP 8:2            | 3:27      | ▶ 00 -1A -5C -XX -XX - | XX 🖱          |      |
|                                         |           | <b>MOD</b>             |               |      |

#### Bild 3: Vergleich MAC-Adresse

#### 7. Wählen Sie die MGB aus und fügen mit Add Relation eine neue Beziehung ein.

| BootP DHCP EtherNet/IP Commissioning Tool - |                         |           |              |                        |            |      |          |  | ×          |         |  |
|---------------------------------------------|-------------------------|-----------|--------------|------------------------|------------|------|----------|--|------------|---------|--|
| File Tools                                  | ïle Tools Help          |           |              |                        |            |      |          |  |            |         |  |
| Add                                         | Relation                |           | Disco        | overy l                | History    |      |          |  | Clear Hist | ory     |  |
| Ethern                                      | et Address (MAC)        | Туре      | (hr:min:sec) | #                      | IP Address |      | Hostname |  |            |         |  |
| 00:1A:5                                     | C:05:45:02              | DHCP      | 8:25:06      | 81                     |            |      |          |  |            |         |  |
|                                             |                         |           |              |                        |            |      |          |  |            |         |  |
|                                             |                         |           |              |                        |            |      |          |  |            |         |  |
|                                             |                         |           |              |                        |            |      |          |  |            |         |  |
|                                             |                         |           |              |                        |            |      |          |  |            |         |  |
| ,                                           |                         |           | Ente         | red Ri                 | elations   |      |          |  |            |         |  |
| Ethern                                      | et Address (MAC)        | Туре      | IP Address   |                        | Hostname   | Desc | ription  |  |            |         |  |
|                                             |                         |           |              |                        |            |      |          |  |            |         |  |
|                                             |                         |           |              |                        |            |      |          |  |            |         |  |
|                                             |                         |           |              |                        |            |      |          |  |            |         |  |
|                                             |                         |           |              |                        |            |      |          |  |            |         |  |
|                                             |                         |           |              |                        |            |      |          |  |            |         |  |
| Errors and v                                | varnings                |           |              |                        |            |      |          |  | Rela       | tions — |  |
| Unable to s                                 | ervice DHCP request fro | m 00.1A.5 | C:05:45:02   | Errors and warnings Re |            |      |          |  |            |         |  |

#### Bild 4: Beziehung einfügen

#### 8. Vergeben Sie die IP-Adresse der MGB und bestätigen Sie mit OK.

| New Entry             |                    | $\times$ |
|-----------------------|--------------------|----------|
| Server IP Address:    | 192.168.0.98       |          |
| Client Address (MAC): | 00:1A:5C:05:45:02  |          |
| Client IP Address:    | 192 . 168 . 0 . 92 |          |
| Hostname:             |                    |          |
| Description:          |                    |          |
| ОК                    | Cancel             |          |

#### Bild 5: IP-Adressvergabe MGB

9. Nach erfolgreicher IP-Adressvergabe wird die MGB mit IP-Adresse bei Entered Relations angezeigt.

| Eile | BootP DHCP EtherNet/IP Commissioning Tool     -     × |                    |              |        |              |             |  |         |     |
|------|-------------------------------------------------------|--------------------|--------------|--------|--------------|-------------|--|---------|-----|
|      | Add Relation Discovery History                        |                    |              |        |              |             |  |         | ry  |
|      | Ethernet Address (                                    | MAC) Type          | (hr:min:sec) | #      | IP Address   | Hostname    |  |         |     |
|      | 00:1A:5C:05:45:02                                     | DHCP               | 8:26:00      | 96     | 192.168.0.92 | 2           |  |         |     |
|      |                                                       |                    |              |        |              |             |  |         |     |
|      |                                                       |                    | Enter        | red Ri | elations     |             |  |         |     |
|      | Ethernet Address (                                    | MAC) Type          | IP Address   |        | Hostname     | Description |  |         |     |
|      | 00:1A:5C:05:45:02                                     | DHCP               | 192.168.0.92 |        |              |             |  |         |     |
|      |                                                       |                    |              |        |              |             |  |         |     |
| FE   | rrors and warnings                                    |                    |              |        |              |             |  | Relati  | ons |
| S    | ent 192.168.0.92 to Etherne                           | t address 00:1A:5) | D:05:45:02   |        |              |             |  | 1 of 25 | 6   |

#### Bild 6: Entered Relations Liste

#### 10. Deaktivieren Sie DHCP in der MGB durch Disable BOOTP/DHCP.

| 5    | BootP DHCP EtherNet/IP Cor         | nmissioni  | ng Tool      |         |            |           |          | —          |             | $\times$ |
|------|------------------------------------|------------|--------------|---------|------------|-----------|----------|------------|-------------|----------|
| File | e Tools Help                       |            |              |         |            |           |          |            |             |          |
|      | Add Relation                       |            | Disco        | )very ł | History    |           |          | (          | Clear Histo | ry       |
|      | Ethernet Address (MAC)             | Туре       | (hr:min:sec) | #       | IP Addres  | SS        | Hostname |            |             |          |
|      | 00:1A:5C:05:45:02                  | DHCP       | 8:26:00      | 96      | 192.168.0  | .92       |          |            |             |          |
|      |                                    |            |              |         |            |           |          |            |             |          |
|      | Delete Relation                    |            | Ente         | red Re  | elations E | nable BO( |          | Disable B0 | DOTP/DHO    |          |
|      | Ethernet Address (MAC)             | Туре       | IP Address   |         | Hostnam    | e Desc    | ription  |            |             |          |
|      | 00:1A:5C:05:45:02                  | DHCP       | 192.168.0.92 |         |            |           |          |            |             |          |
|      |                                    |            |              |         |            |           |          |            |             |          |
| _−E  | rrors and warnings                 |            |              |         |            |           |          |            | Relati      | ons      |
| S    | ent 192.168.0.92 to Ethernet addre | ss 00:1A:5 | 0:05:45:02   |         |            |           |          |            | 1 of 25     | i6       |

#### Bild 7: DHCP-Modus deaktivieren

|  | 11. | Erfolgreiche | Quittierung | und Beendigung | der IF | P-Adressvergabe |
|--|-----|--------------|-------------|----------------|--------|-----------------|
|--|-----|--------------|-------------|----------------|--------|-----------------|

| 5  | BootP DHCP EtherNet/IP Con   | nmissioni | ng Tool      |         |                                        |          | - 🗆 X              |
|----|------------------------------|-----------|--------------|---------|----------------------------------------|----------|--------------------|
|    | Add Relation                 |           | Disco        | overy I | History                                |          | Clear History      |
|    | Ethernet Address (MAC)       | Туре      | (hr:min:sec) | #       | IP Address                             | Hostname |                    |
|    | 00:1A:5C:05:45:02            | DHCP      | 8:26:00      | 96      | 192.168.0.92                           |          |                    |
|    |                              |           |              |         |                                        |          |                    |
|    |                              |           |              |         |                                        |          |                    |
|    | Delete Relation              |           | Ente         | red Re  | elations Enable BO                     | OTP/DHCP | Disable BOOTP/DHCP |
|    | Ethernet Address (MAC)       | Туре      | IP Address   |         | Hostname Des                           | cription |                    |
|    | 00:1A:5C:05:45:02            | DHCP      | 192.168.0.92 |         | ······································ |          |                    |
|    |                              |           |              |         |                                        |          |                    |
|    |                              |           |              |         |                                        |          |                    |
|    |                              |           |              |         |                                        |          |                    |
| FΕ | rrors and warnings           |           |              |         |                                        |          | Relations          |
| [[ | Disable DHCP] Command succes | sful      |              |         |                                        |          | 1 of 256           |
|    |                              |           |              |         |                                        |          |                    |

Bild 8: Quittierung

### 4.3. Erneute IP-Adressvergabe einer bereits verwendeten MGB

1. Stellen Sie den DIP-Schalter DHCP auf ON.

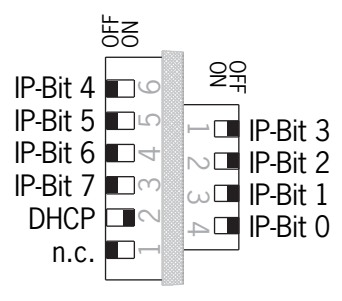

Bild 9: DIP-Schalter MGB

- 2. Öffnen Sie BOOTP/DHCP und wählen den entsprechenden Netzwerkadapter aus.
- 3. Nehmen Sie die Netzwerkeinstellungen vor.
- 4. Verbinden Sie die Netzwerkleitung (X3 oder X4) mit dem entsprechenden RJ 45 Port des PCs.
- 5. Schließen Sie die MGB an die Spannungsversorgung (X1 oder X2) an.

6. Die verbundene MGB wird in der Discovery History angezeigt.

| 55<br>File | BootP DHCP EtherNe       | t/IP Comr   | nissionir  | ng Tool      |        |            |      |          | _ |             | ×    |
|------------|--------------------------|-------------|------------|--------------|--------|------------|------|----------|---|-------------|------|
|            | Add Relation             |             |            | Disco        | very l | History    |      |          |   | Clear Histo | ry I |
| [          | Ethernet Address         | (MAC)       | Туре       | (hr:min:sec) | #      | IP Address |      | Hostname |   |             |      |
|            | 00:1A:5C:05:45:02        |             | DHCP       | 8:23:27      | 55     |            |      |          |   |             |      |
|            |                          |             |            |              |        |            |      |          |   |             |      |
|            |                          |             |            | Enter        | red Re | elations   |      |          |   |             |      |
| [          | Ethernet Address         | (MAC)       | Туре       | IP Address   |        | Hostname   | Desc | ription  |   |             |      |
|            |                          |             |            |              |        |            |      |          |   |             |      |
| E          | rrors and warnings       |             |            |              |        |            |      |          |   | Relat       | ons  |
| U          | nable to service DHCP re | equest fron | n 00:1A:50 | C:05:45:02.  |        |            |      |          |   | 0 of 25     | i6   |

Bild 10: Automatische Suche nach MAC-Adressen

7. Vergleichen Sie die MAC Adresse aus BOOTP/DHCP mit der MAC Adresse des Typschildes.

| BootP DHCP EtherNet/IP Commissioning Tool |                          | Vendor:                        | 1324     |
|-------------------------------------------|--------------------------|--------------------------------|----------|
| Add Relation Discove                      | MAC-ID.:                 | Product Type:<br>Product Code: | 157<br>x |
| 00:1A:5C:05:45:02<br>→ DHCP 8:23:27 !     | 00 - 1A - 5C - XX - XX - |                                |          |

Bild 11: Vergleich MAC-Adresse

#### 8. Wählen Sie die MGB aus und fügen mit Add Relation eine neue Beziehung ein.

| 5      | BootP DHCP EtherNet/IP Com                             | missioni  | ng Tool      |         |            |      |          | _ |            | ×             |
|--------|--------------------------------------------------------|-----------|--------------|---------|------------|------|----------|---|------------|---------------|
| File   | Tools Help                                             |           |              |         |            |      |          |   |            |               |
|        | Add Relation                                           |           | Disco        | ivery l | History    |      |          |   | Clear Hist | ory           |
|        | Ethernet Address (MAC)                                 | Туре      | (hr:min:sec) | #       | IP Address |      | Hostname |   |            |               |
|        | 00:1A:5C:05:45:02                                      | DHCP      | 8:25:06      | 81      |            |      |          |   |            |               |
|        |                                                        |           |              |         |            |      |          |   |            |               |
|        |                                                        |           |              |         |            |      |          |   |            |               |
|        |                                                        |           |              |         |            |      |          |   |            |               |
|        |                                                        |           |              |         |            |      |          |   |            |               |
|        |                                                        |           | Ente         | red Ri  | elations   |      |          |   |            |               |
| [      | Ethernet Address (MAC)                                 | Туре      | IP Address   |         | Hostname   | Desc | ription  |   |            |               |
|        |                                                        |           |              |         |            |      |          |   |            |               |
|        |                                                        |           |              |         |            |      |          |   |            |               |
|        |                                                        |           |              |         |            |      |          |   |            |               |
|        |                                                        |           |              |         |            |      |          |   |            |               |
|        |                                                        |           |              |         |            |      |          |   |            |               |
| E      | rors and warnings                                      |           |              |         |            |      |          |   | Rela       | tions —       |
| U      | nable to service DHCP request fro                      | m 00:1A:5 | C:05:45:02.  |         |            |      |          |   | 0 of 2     | :56           |
| E<br>U | rors and warnings<br>nable to service DHCP request fro | m 00:1A:5 | C:05:45:02.  |         |            |      |          |   | Rela       | tions—<br>!56 |

#### Bild 12: Beziehung einfügen

9. Vergeben Sie die IP-Adresse der MGB und bestätigen Sie mit OK.

| New Entry             |                    | $\times$ |
|-----------------------|--------------------|----------|
| Server IP Address:    | 192.168.0.98       |          |
| Client Address (MAC): | 00:1A:5C:05:45:02  |          |
| Client IP Address:    | 192 . 168 . 0 . 92 |          |
| Hostname:             |                    |          |
| Description:          |                    |          |
| ОК                    | Cancel             |          |

Bild 13: IP-Adressvergabe MGB

10. Nach erfolgreicher IP-Adressvergabe wird die MGB mit IP-Adresse bei Entered Relations angezeigt.

| File | BootP DHCP EtherNe<br>Tools Help | t/IP Commission    | ing Tool       |         |              |      |          | _ |             | ×      |
|------|----------------------------------|--------------------|----------------|---------|--------------|------|----------|---|-------------|--------|
|      | Add Relation                     |                    | Disco          | overy l | History      |      |          |   | Clear Histo | iry    |
|      | Ethernet Address                 | (MAC) Type         | (hr:min:sec)   | #       | IP Address   |      | Hostname |   |             |        |
|      | 00:1A:5C:05:45:02                | DHCF               | 8:26:00        | 96      | 192.168.0.92 | 2    |          |   |             |        |
|      |                                  |                    |                | 15      |              |      |          |   |             |        |
|      |                                  |                    | Ente           | red Ri  | elations     |      |          |   |             |        |
|      | Ethernet Address                 | (MAC) Type         | IP Address     |         | Hostname     | Desc | ription  |   |             |        |
|      | 00:1A:5C:05:45:02                | DHCF               | 9 192.168.0.92 |         |              |      |          |   |             |        |
|      |                                  |                    |                |         |              |      |          |   |             |        |
| ⊢E   | rrors and warnings               |                    |                |         |              |      |          |   | Relat       | ions — |
| S    | ent 192.168.0.92 to Ethern       | et address 00:1A:5 | 5C:05:45:02    |         |              |      |          |   | 1 of 2!     | 56     |

#### Bild 14: Entered Relations Liste

#### 11. Deaktivieren Sie DHCP in der MGB durch Disable BOOTP/DHCP.

| 55<br>File | BootP DHCP EtherNet/         | 'IP Commissionir   | ıg Tool      |         |              |         |          | _          |             | ×      |
|------------|------------------------------|--------------------|--------------|---------|--------------|---------|----------|------------|-------------|--------|
|            | Add Relation                 |                    | Disco        | overy l | History      |         |          |            | Clear Histo | iry    |
| [          | Ethernet Address (           | MAC) Type          | (hr:min:sec) | #       | IP Address   |         | Hostname |            |             |        |
|            | 00:1A:5C:05:45:02            | DHCP               | 8:26:00      | 96      | 192.168.0.92 | 2       |          |            |             |        |
|            | Delete Relation              |                    | Enter        | red Ri  | elations Ena | ble BOC | тр/рнср  | Disable B( |             |        |
|            | Ethernet Address (           | MAC) Type          | IP Address   |         | Hostname     | Desc    | ription  |            |             |        |
|            | 00:1A:5C:05:45:02            | DHCP               | 192.168.0.92 |         |              |         | -        |            |             |        |
|            |                              |                    |              |         |              |         |          |            |             |        |
| E          | rrors and warnings           |                    |              |         |              |         |          |            | Relati      | ions — |
| S          | ent 192.168.0.92 to Ethernet | t address 00:1A:50 | 2:05:45:02   |         |              |         |          |            | 1 of 25     | 56     |

#### Bild 15: DHCP-Modus deaktivieren

#### 12. Erfolgreiche Quittierung und Beendigung der IP-Adressvergabe.

|          | BootP DHCP EtherNet | t/IP Commissioni | ng Tool      |         |                    |           | - 🗆 X              |
|----------|---------------------|------------------|--------------|---------|--------------------|-----------|--------------------|
| File     | e Tools Help        |                  |              |         |                    |           |                    |
|          | Add Relation        | ]                | Disco        | overy l | History            |           | Clear History      |
|          | Ethernet Address    | (MAC) Type       | (hr:min:sec) | #       | IP Address         | Hostname  | •                  |
|          | 00:1A:5C:05:45:02   | DHCP             | 8:26:00      | 96      | 192.168.0.92       |           |                    |
|          | Delete Relation     |                  | Ente         | red Ri  | elations Enable B0 |           | Disable BOOTP/DHCP |
|          | Ethernet Address    | (MAC) Type       | IP Address   |         | Hostname Des       | scription |                    |
|          | 00:1A:5C:05:45:02   | DHCP             | 192.168.0.92 |         |                    | <b>_</b>  |                    |
| -E<br>[[ | rrors and warnings  |                  |              |         |                    |           | Relations          |

#### Bild 16: Quittierung

13. Stellen Sie den DIP-Schalter DHCP der MGB auf OFF. Sollte der DIP-Schalter nicht auf OFF gestellt werden, ist die IP-Adresseinstellung nach dem nächsten Neustart der MGB wieder gelöscht.

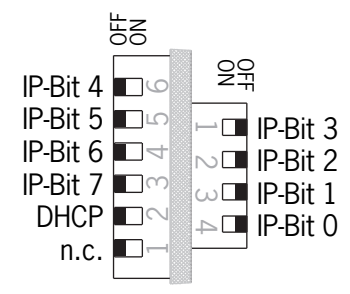

Bild 17: DIP-Schalter MGB

## 5. Integration der MGB in Studio 5000®

### 5.1. EDS Datei mit Hilfe von RSLinx Classic installieren

1. Öffnen Sie RSLinx Classic und scannen Sie das Netzwerk. Anschließend klicken Sie mit der rechten Maustaste auf das gefundene Gerät. Wählen Sie nun Upload EDS file from device.

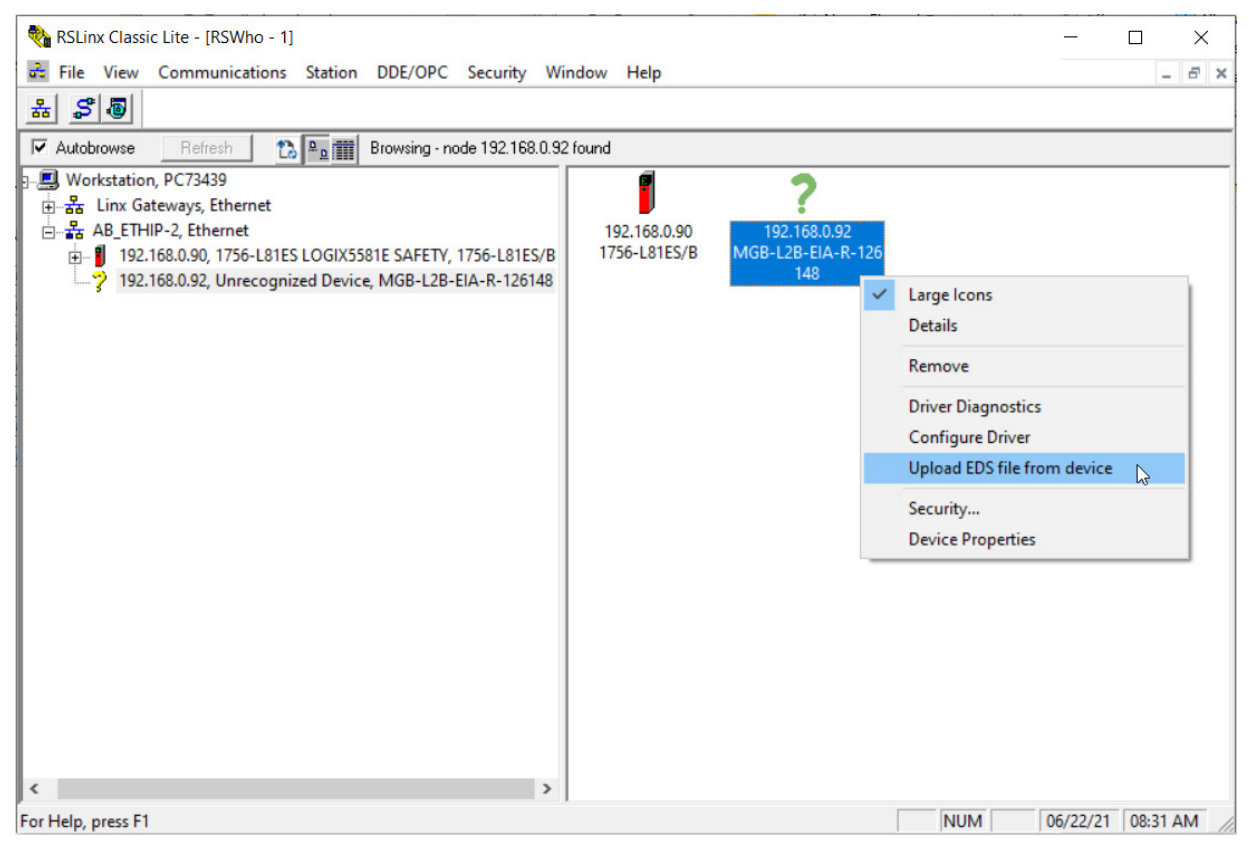

Bild 18: RSLinx Classic Geräteübersicht

2. Es öffnet sich der *Rockwell Automations EDS Wizard*. Folgen Sie dem Wizard indem Sie auf *Weiter* klicken, bis die EDS Datei erfolgreich installiert wurde. Anschließend klicken Sie auf *Fertig stellen*.

| ockwell Automation's E                        | DS Wizard                      |                                  | ×                           |
|-----------------------------------------------|--------------------------------|----------------------------------|-----------------------------|
| <b>Upload EDS File</b><br>This will upload ED | S file(s) from a device.       |                                  |                             |
| File location:                                | C:\Users\install\AppDa         | ata \Local \Temp \RSI_EMBEDDE    | D_ED                        |
| The EDS file uploading f                      | finishes. 3026 bytes of the to | otal 3026 bytes has been uploade | ed.                         |
| This device's EDS file                        |                                |                                  |                             |
|                                               | Size:                          | 3.026 KB (3026 bytes)            |                             |
|                                               | Embedded filename:             | EDS.gz                           |                             |
|                                               | File revision:                 | 1.001                            |                             |
| Related EDS files                             |                                |                                  |                             |
|                                               | Size:                          |                                  |                             |
|                                               | Embedded filename:             |                                  |                             |
|                                               | File revision:                 |                                  |                             |
|                                               |                                |                                  |                             |
|                                               |                                |                                  |                             |
|                                               |                                |                                  |                             |
|                                               |                                |                                  |                             |
|                                               |                                |                                  |                             |
|                                               |                                |                                  |                             |
|                                               |                                |                                  |                             |
|                                               |                                |                                  |                             |
|                                               |                                |                                  |                             |
|                                               |                                |                                  | < Zurück Weiter > Abbrechen |

Bild 19: Rockwell Automation's EDS Wizard

3. In RSLinx Classic wird Ihnen das Gerät mit Bezeichnung und Artikelnummer angezeigt.

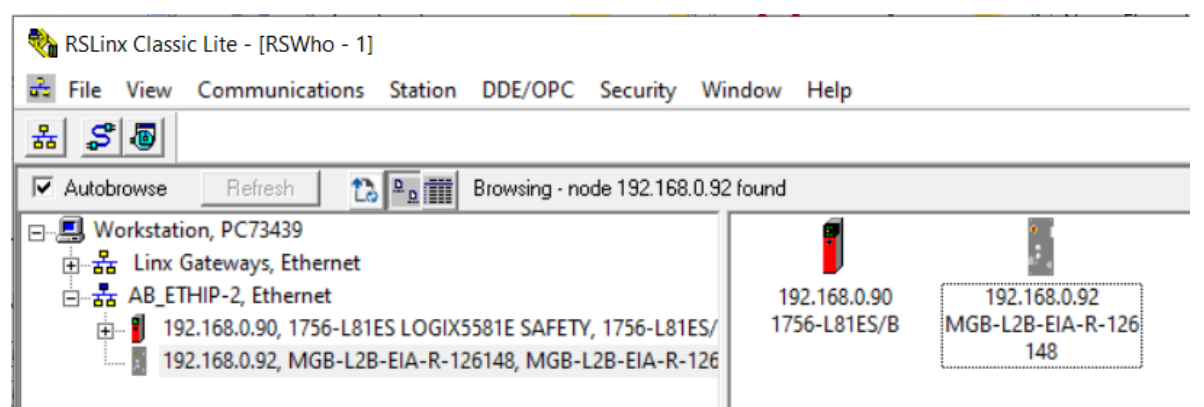

Bild 20: RSLinx Classic Geräteübersicht

#### 5.2. MGB in Studio 5000® projektieren und parametrieren

1. In Ihrem Projekt in Studio 5000<sup>®</sup> klicken Sie mit der rechten Maustaste auf Ethernet und wählen New Module... aus.

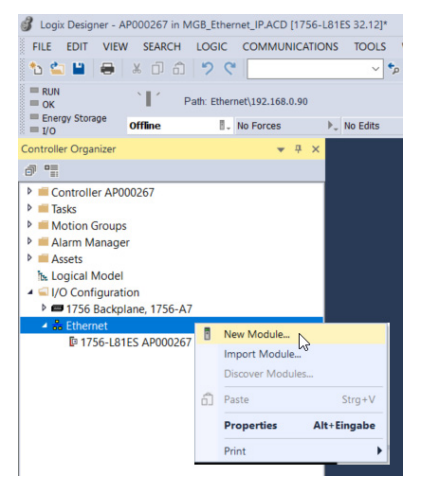

#### Bild 21: Neues Modul einfügen

2. Im Reiter Catalog tragen Sie die Artikelnummer in das Suchfeld ein (hier: 126148). Anschließend klicken Sie auf Create.

| 26148                                                                             |             | Clear Filters |             |                                                   |                                                                                            |             | Hide Filters * |
|-----------------------------------------------------------------------------------|-------------|---------------|-------------|---------------------------------------------------|--------------------------------------------------------------------------------------------|-------------|----------------|
| Module Type Category 20 - Comm-ER Analog CIP Motion Drive CIP Motion Safety Track | Filters     |               | ~           | Module<br>Advance<br>Dialight<br>Endress<br>EUCHN | e Type Vendor Filters<br>sed Energy Industries, Inc.<br>s<br>s+Hauser<br>JER GmbH + Co. KG |             | ~              |
| Catalog Number                                                                    | Description |               | Vendor      |                                                   | Category                                                                                   |             |                |
| MGB-L2B-EIA-R-126148                                                              | MGB-L2B-EIA | -R-126148     | EUCHNER Gmb | oH + Co. KG                                       | Guard Locking w. Access Con                                                                | trol,Safety |                |
|                                                                                   |             |               |             |                                                   |                                                                                            |             |                |

#### Bild 22: Gerätekatalog

- 3. Nun muss das Gerät parametriert werden. Füllen Sie dazu im Reiter General folgende Felder aus:
- Name: MGB\_EI\_AP000267 (hier als Beispiel)
- IP Address: 192.168.0.92 (hier als Beispiel)

| Ganaral                                                                                                    | General                                                                                |                                                                                                    |   |                                                                  |                                                          |    |
|----------------------------------------------------------------------------------------------------|----------------------------------------------------------------------------------------|----------------------------------------------------------------------------------------------------|---|------------------------------------------------------------------|----------------------------------------------------------|----|
| General <sup>®</sup><br>- Connection<br>- Safety<br>- Module Info<br>- Internet Protocol<br>- Port Configuration<br>- Network | General<br>Type:<br>Vendor:<br>Parent                                                  | MGB-L2B-EIA-R-126148 MGB-L2B-EIA-R-126148<br>EUCHNER GmbH + Co. KG<br>Local                                                                                |   | Etharnat Addrass                                                 |                                                          | _  |
|                                                                                                    | Description:                                                                           |                                                                                                    | ^ | Private Network:     Private Network:     Safety Network Number: | 192.168.1.<br>192.168.0.92<br>Advanced<br>4586_0261_C400 |    |
|                                                                                                    | Module Defi<br>Revision:<br>Electronic K<br>Safety Input<br>Safety Outp<br>Standard Co | nition<br>1.005<br>eying: Compatible Module<br>connection: safe + unsafe input<br>ut Connecti safe + unsafe output<br>onnections: <none><br/>Change</none> |   |                                                                  | 9/23/2020 1:06:01.600 PM                                 |    |
| itus: Creating                                                                                                    |                                                                                        |                                                                                                    |   |                                                                  | OK Cancel                                                | He |

Bild 23: Parametrierung Modul

4. Öffnen Sie den Reiter Safety. Geben Sie im veränderbaren Teil der Tabelle den Wert 20 an. Die restlichen Werte der Tabelle passen sich automatisch an. Wählen Sie die Signatur der Konfiguration ab (die MGB enthält keine Konfigurationsdaten).

| New Module            |                   |                 |            |            |              |   |                                                                               | ×    |
|-----------------------|-------------------|-----------------|------------|------------|--------------|---|-------------------------------------------------------------------------------|------|
| General*              | Safety            |                 |            |            |              |   |                                                                               | -    |
| Connection<br>Safety* |                   |                 |            |            |              |   |                                                                               |      |
| - Module Info         | Connection R      | equested Packet | Connection | n Reaction | Max Observed |   |                                                                               |      |
| Port Configuration    | Safety Input      | 20 ÷            | THIC EN    | 80.0       | Reset        |   | Advanced                                                                      |      |
| Network               | Safety Output     | 20              |            | 60.0       | Reset        |   |                                                                               |      |
|                       |                   |                 |            |            |              |   |                                                                               |      |
|                       | Configuration Owr | nership:        |            |            |              |   |                                                                               |      |
|                       | Reset Own         | nership 🗧 🕈     |            |            |              |   |                                                                               |      |
|                       | Configuration S   | Signature       |            |            |              |   | Disabling the Configuration Signature                                         |      |
|                       | ID:               |                 |            | (Hex)      | Сору         | _ | disables the configuration validation<br>check performed when connections are |      |
|                       | _                 |                 | _          |            |              |   | established.                                                                  |      |
|                       | Date:             |                 |            |            | Paste        |   |                                                                               |      |
|                       | Time:             | *               | *<br>*     | ms         |              |   |                                                                               |      |
|                       |                   |                 |            |            |              |   |                                                                               |      |
|                       |                   |                 |            |            |              |   |                                                                               |      |
|                       |                   |                 |            |            |              |   |                                                                               |      |
|                       |                   |                 |            |            |              |   |                                                                               |      |
|                       |                   |                 |            |            |              |   |                                                                               |      |
| Status: Creating      |                   |                 |            |            |              |   | OK Cancel H                                                                   | lelp |

#### Bild 24: Parametrierung Safety

- 5. Im Anschluss muss das Programm übertragen werden. Gehen Sie nach dem Laden auf die Steuerung online.
- 6. Als nächstes muss die *Saftey Network Number* gesetzt werden. Öffnen Sie dazu erneut die Eigenschaften der MGB und klicken Sie auf

| General                                                                                                    | General                                                                 |                                                                                                    |                                                                                                    |                                                                                       |  |  |
|----------------------------------------------------------------------------------------------------|-------------------------------------------------------------------------|----------------------------------------------------------------------------------------------------|----------------------------------------------------------------------------------------------------|---------------------------------------------------------------------------------------|--|--|
| General<br>Connection<br>Safety<br>Module Info<br>Safety Configuration<br>Internet Protocol<br>Port Configuration<br>Network | Type:<br>Vendor:<br>Parent<br>Na <u>m</u> e:<br>Description:            | MGB-L2B-EIA-R-126148 MGB-L2B-EIA-R-126148<br>EUCHNER GmbH + Co. KG<br>Local<br>MGB_EL_AP000267                                                              | Ethernet Address<br>Private Network:<br>Private Network:<br>Private Network<br>Safety Network<br>Number: | 192.168.1.<br>192.168.0 .92<br>Advanced<br>4586_0261_C400<br>9/23/2020 1:06:01.600 PM |  |  |
|                                                                                                    | Revision:<br>Electronic K<br>Safety Input<br>Safety Outp<br>Standard Co | 1.005         eying:       Compatible Module         Connection:       safe + unsafe input<br>ut Connecti safe + unsafe output<br>innections: <none></none> |                                                                                                    |                                                                                       |  |  |

#### Bild 25: Öffnen Safety Network Number

7. Folgendes Fenster öffnet sich. Klicken Sie auf Set.

| Safety Network Number                     | ×                      |
|-------------------------------------------|------------------------|
| Eormat                                    | <u>G</u> enerate       |
| O <u>Manual</u><br>EtherNet/IP: (Decimal) |                        |
| 4586_0261_C400 (Hex)                      | C <u>o</u> py<br>Paste |
|                                           | Set +                  |
| OK Cancel                                 | Help                   |

#### Bild 26: Safety Network Number setzen

8. Bestätigen Sie die Warnmeldung. Damit wird die Ownership für die MGB an die CPU in diesem Projekt übertragen.

| Set Safety | / Network Number in Module                                                                                                    | $\times$ |
|------------|----------------------------------------------------------------------------------------------------|----------|
|            | DANGER. Setting Safety Network Number in module.<br>Network status indicator on module's front panel is alternating red<br>and green to help validate module addressing.<br>If two or more controllers are attempting to configure module, setting<br>Safety Network Number will result in configuration ownership being<br>granted to first controller that successfully configures module.<br>If two or more controllers are attempting to connect to outputs of<br>module, setting Safety Network Number will result in output<br>ownership being granted to first controller that successfully connects<br>to outputs.<br>Set Safety Network Number? |          |
|            | <u>J</u> a <u>N</u> ein Hilfe                                                                                                    |          |

Bild 27: Warnmeldung Safety Network Number

## 6. Verwenden der AOI

Auf der Homepage www.euchner.de wird eine Add-On-Instruction (AOI) zum Download zur Verfügung gestellt. Bei Verwendung der AOI wird erreicht, dass die sicheren Informationen von den Standardinformationen getrennt und die Bezeichnungen für die einzelnen Bits der jeweiligen MGB zugeordnet werden. Bei Verwendung mehrerer MGBs muss die gleiche Anzahl an Instanzen der AOI erzeugt werden. Dabei muss jede Instanz einen eindeutigen Namen besitzen.

## 6.1. Importieren der AOI

1. Führen Sie einem Rechtsklick mit der Maus im *Controller Organizer* unter dem Punkt Assets / Add-On Instructions aus. Wählen Sie anschließend den Punkt Import Add-On Instruction... aus.

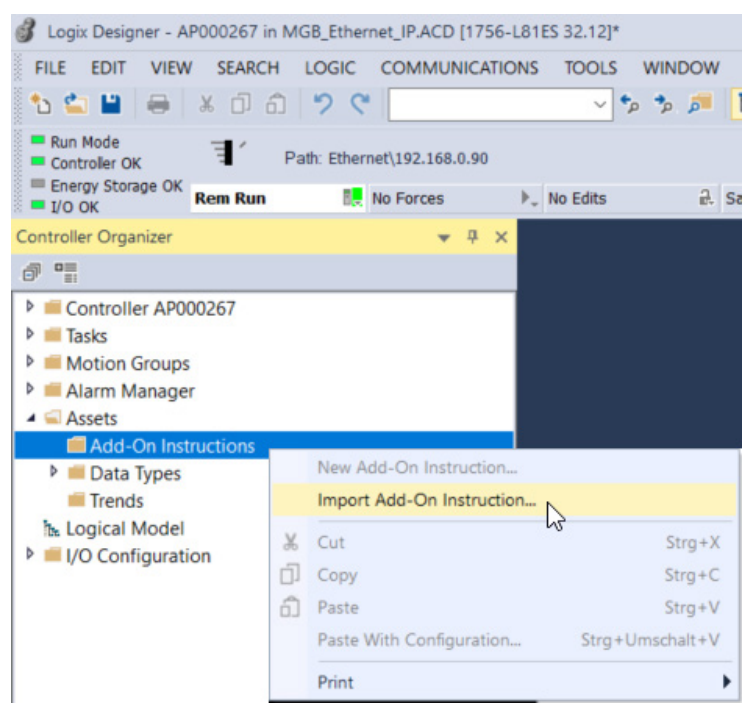

Bild 28: AOI importieren

2. Wählen Sie die entpackte AOI im L5X-Dateiformat aus und klicken Sie auf Open.

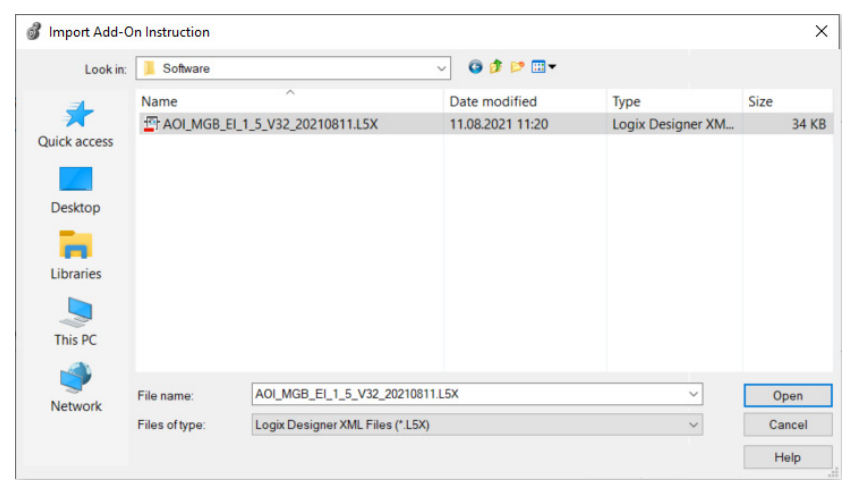

3. Geben Sie der AOI einen Namen und bestätigen Sie mit OK. Es werden nun alle notwendigen Informationen importiert.

| Import Configuration - AOI_MGB_E  | _1_5_V32_20210                  | 811.L5X                                                                  |                          |    |        | ×    |
|-----------------------------------|---------------------------------|--------------------------------------------------------------------------|--------------------------|----|--------|------|
| 문 또 Find: Find Within: Final Name | ~ 40 40                         | Find/Replace                                                             |                          |    |        |      |
| Import Content:                   |                                 |                                                                          |                          |    |        |      |
| Add-On Instructions               | Configure Add-C<br>Import Name: | On Instruction Properties<br>AOI_MGB_EI_1_5_V32_202108                   | 11                       |    |        |      |
| Routines                          | Operation:                      | Create<br>(i) References will be imported<br>configured in the Reference | ✓ D<br>l as<br>s folders |    |        |      |
| -Co Errors/Warnings               | Final Name:                     | AOI_MGB_EI_1_5_V32_20210                                                 | ~ Propertie              | s  |        |      |
|                                   | Description:                    | Defines datastructure for all<br>MGB-Ethernet/IP                         | <u>^</u>                 |    |        |      |
|                                   | chan                            | C-{-}                                                                    |                          |    |        |      |
|                                   | Class:                          | Safety                                                                   |                          |    |        |      |
|                                   | Revision:                       | VI.I Basic Version                                                       |                          |    |        |      |
|                                   | Revision Note:                  | Description adapted.                                                     |                          |    |        |      |
| < >                               | vendor:                         | EUCHNER GMDH + CO. KG                                                    |                          |    |        |      |
|                                   |                                 |                                                                          |                          | OK | Cancel | Help |
| Ready                             |                                 |                                                                          |                          |    |        |      |

Bild 30: Import Konfiguration

- 4. Nach dem Import sehen Sie im Ordner Add-On Instructions die neue AOI sowie im Ordner Data-Types, Unterordner User-Defined, die neuen Datentypen für die MGB.
- Add-On Instructions

```
    AOL_MGB_EL_1_5_V32_20210811
    Parameters and Local Tags

            Logic
            Data Types
            User-Defined
            MGB_Safety_In_Data_Type
            MGB_Safety_Out_Data_Type
```

- MGB\_Safety\_Tags\_Type
- IN MGB\_Std\_In\_Data\_Type
- 間 MGB\_Std\_Out\_Data

Bild 31: Inhalt AOI

### 6.2. Einbinden der AOI

1. Fügen Sie die AOI\_MGB mit Drag&Drop in Ihr Sicherheitsprogramm ein.

| 💰 Logix Designer - AP000267 in MGB_Eth | nernet_IP.ACD [1756-L81ES 32.12]                                                                                                    | -                           | ×   |
|----------------------------------------|----------------------------------------------------------------------------------------------------|-----------------------------|-----|
| 🗏 SafetyProgram - MainRoutine* 🗙       |                                                                                                    |                             | •   |
| 🔍 🔍 🖽 🔚 🕄 🕞 📑 abcd                     | ab v (ab)                                                                                                    |                             |     |
| 0 😣                                    | AOI_MGB_EL_1_5_V32_20210811<br>AOI_MGB_EL_1_5_V32_20210<br>FaultCode<br>MGB_Device_Input_Data<br>MGB_Device_Output_Data<br>MGB_Safety_Tags<br>MGB_Standard_Input_Tags<br>MGB_Standard_Output_Tags | ?<br>??<br>?<br>?<br>?<br>? | ~   |
| 4                                      |                                                                                                    |                             | - E |

Bild 32: AOI ins Sicherheitsprogramm einfügen

2. Öffnen Sie das Kontextmenü in dem Sie mit der rechten Maustaste auf AOI\_MGB\_EI... klicken. Wählen Sie New Tag....

| 💰 Logix Desig | ner - AP000267 in MGB_Ethernet_IP.ACD [1756-L81ES 32.12]                                                                  |          | - 🗆                                | ×                                                 |                             |
|---------------|----------------------------------------------------------------------------------------------------|----------|------------------------------------|---------------------------------------------------|-----------------------------|
| 🗏 SafetyProg  | <mark>jram - MainRoutine* ×</mark>                                                                                        |          |                                    | <b>-</b>                                          |                             |
| ••            | 🔚 🕄 📑 📑 abed 🐉 ab 👻 (46)                                                                                                  |          |                                    |                                                   |                             |
| 0 😢 -         | AOI MGB EI 1 5 V32 20210811<br>AOI MGB EI 1 5 V32 20210<br>FaultCode                                                      |          | New Tag                            | · N                                               |                             |
|               | MGB_Device_Input_Data<br>MGB_Device_Output_Data<br>MGB_Safety_Tags<br>MGB_Standard_Input_Tags<br>MGB_Standard_Output_Tags | یہ<br>10 | Cut Instr<br>Copy Ins<br>Paste     | ևջ՝<br>uction<br>truction                         | Strg+X<br>Strg+C<br>Strg+V  |
| (End)         |                                                                                                    |          | Delete In<br>Add Lade<br>Edit Main | struction<br>der Element<br>n Operand Description | Entf<br>Alt+Einfg<br>Strg+D |
|               |                                                                                                    |          | Save Inst<br>Clear Ins             | truction Defaults                                 |                             |
|               |                                                                                                    |          | Remove                             | Force                                             |                             |

#### Bild 33: Neuen Tag anlegen

3. Geben Sie der Instanz einen eindeutigen Namen (hier: AOI\_MGB\_Tag). Wählen Sie unter dem Punkt Scope SafetyProgram aus.

| New Tag                  |                             | ×        |
|--------------------------|-----------------------------|----------|
| Name:                    | AOI_MGB_Tag                 | Create 🔻 |
| Description:             | ^                           | Cancel   |
|                          |                             | Help     |
|                          | ~                           |          |
| Usage:                   | Local Tag $\vee$            |          |
| Туре:                    | Base ~ Connection           |          |
| Alias For:               | ~                           |          |
| Data Type:               | AOI_MGB_EI_1_5_V32_20210811 |          |
| Parameter<br>Connection: | ×                           |          |
| Scope:                   | ₽ SafetyProgram ✓           |          |
| Class:                   | Safety ~                    |          |
| External<br>Access:      | Read/Write ~                |          |
| Style:                   | $\sim$                      |          |
| Constant                 |                             |          |
| Sequencing               |                             |          |
| Open Config              | uration                     |          |
| Open Param               | neter Connections           |          |

Bild 34: Neuen Tag konfigurieren

4. Nachdem der Tag erstellt wurde müssen die Ein- und Ausgänge an die verwendete MGB im Feld MGB\_Device\_Input\_Data und im Feld MGB\_Device\_Output\_Data verknüpft werden. Wählen Sie dazu die Bezeichnung der MGB aus, an die der Befehl verknüpft werden soll (hier die Bezeichnung der Applikation AP000267).

| Ó                 | 🖁 Logix De | signer - AP000267 in MGB_Ethernet_IP.ACD [1756-L81ES 3                                                                                                    | 32.12] – 🗆 X                                                                                                    |                                                                               |
|-------------------|------------|----------------------------------------------------------------------------------------------------|----------------------------------------------------------------------------------------------------|-------------------------------------------------------------------------------|
| Γ                 | 🗏 SafetyP  | rogram - MainRoutine* 🗙                                                                                                    | <b>•</b>                                                                                                    |                                                                               |
| North Contraction | ⊕ ⊖        | 🛱 📜 🔽 🔚 abtd 🐉 ob (ab)                                                                                                    |                                                                                                    |                                                                               |
|                   | 0 🛛        | Defi<br>datastru<br>all MGB-E<br>ACI MGB EI 1 5 V32<br>AOI MGB EI 1 5 V32<br>FaultCode<br>MGB Device Input, Data<br>MGB Device Input, Data<br>MGB Device Input, Data | nes  Cture for Cture for C |                                                                               |
|                   |            | MGB_Stety_Tags                                                                                                    | T. Enter Name Filter                                                                                                    | ✓ Show: All Tags ✓                                                            |
|                   |            | MGB_Standard_Input_Ta                                                                                                    | Ta Name                                                                                                    | El Data Type                                                                  |
|                   |            |                                                                                                    |                                                                                                    | AOI_MGB_EL_1_5_V32_20210811<br>052C:MGB_L2B_EIA_R_126148_7FDE013E:SI:0<br>001 |
|                   | (End)      |                                                                                                    | ► MGB_EI_AP000267:SI.Data                                                                                                    | SINT[12]                                                                      |
|                   |            |                                                                                                    | ▲ MGB_EI_AP000267:SO                                                                                                    | _052C:MGB_L2B_EIA_R_126148_AAB94180:SO:0                                      |
| •                 | •          | 1                                                                                                    |                                                                                                    | ×                                                                             |
|                   |            |                                                                                                    | Show controller tags                                                                                                    | Show standard tags                                                            |
|                   |            |                                                                                                    | Show SafetyProgram tags                                                                                                    | Show safety tags                                                              |
|                   |            |                                                                                                    | Show parameters from other program:<br><none></none>                                                                                                    | ×                                                                             |

Bild 35: Eingänge der MGB verknüpfen

| 🗿 Logix Desig | gner - AP000267 in MGB_Ethernet_IP.ACD [1756-L81                                                                                                    | ES 32.12] – [                                                                                                    |          |
|---------------|----------------------------------------------------------------------------------------------------|----------------------------------------------------------------------------------------------------|----------|
| 🗏 SafetyPro   | gram - MainRoutine* 🛛 🕹                                                                                                    |                                                                                                    | <b>•</b> |
| Q Q 1         | - 🔚 🖓 🕼 📑 abca 🐉 ab 🗸 (ab)                                                                                                    |                                                                                                    |          |
| 0 8           | De<br>datastr<br>all MOB<br>AOI MGB EI 1 5 V32 2<br>AOI MGB EI 1 5 V32 2<br>FaultCode<br>MGB_Device_Input_Data<br>MGB_Device_Output_Data<br>MGB_Device_Trans | fines<br>ucture for<br>Ethemet/IP<br>0210811<br>0210 AOL_MGB_Tag<br>0 ←<br>MGB_EI_AP000267:SI.Data<br>MGB_EI_AP000267:SO.Data ~ |          |
|               | MGB_Standard_Input_Tag<br>MGB_Standard_Output_Tag                                                                                                    | s T. Enter Name Filter                                                                                                    |          |
|               | NOD Standard Output - 12                                                                                                    | Name                                                                                                    |          |
| (End)         |                                                                                                    | AOI_MGB_lag     MGB_EI_AP000267:SI     MGB_EI_AP000267:SO     MGB_EI_AP000267:SO.Da                                             | :a       |
|               |                                                                                                    |                                                                                                    |          |
|               |                                                                                                    |                                                                                                    |          |
|               |                                                                                                    | Show controller tags                                                                                                    |          |
|               |                                                                                                    | Show SafetyProgram tags                                                                                                    |          |
|               |                                                                                                    | Show parameters from other progra<br><none></none>                                                                              | m:       |

Bild 36: Ausgänge der MGB verknüpfen

5. Legen Sie nun die Standard Tags sowie den Safety Tag an. Wählen Sie unter dem Punkt *Scope* den entsprechenden Ort aus, an dem die Tags erstellt werden sollen. In diesem Beispiel werden der Safety Tag im *SafetyProgram* und die Standard Tags unter den *Controller Tags* erstellt.

| 💰 Logix Desig | ner - AP000267 in MGB_Ethernet_IP.ACD [1756-L81ES 32.12]                                                                                                    | -                             | □ ×               |                |
|---------------|----------------------------------------------------------------------------------------------------|-------------------------------|-------------------|----------------|
| 🗏 SafetyPro   | gram - MainRoutine* 🗙                                                                                                    |                               | •                 |                |
| <b>Q U</b>    | 🔚 🔁 📑 📴 💀 👻 🚥                                                                                                    |                               |                   |                |
| 0 😵           | Defines<br>datastructure for<br>all MGB-Ethemet/IP<br>AOI MGB_E1_1_5_V32_20210811<br>AOI_MGB_E1_1_5_V32_20210 AOI_MGB_Ta<br>FaultCode<br>MGB_Device_Input_Data MGB_EI_AP000267:SI.Dat<br>MGB_Device_Output_Data MGB_EI_AP000267:SO.Dat<br>MGB_Safety_Tags | g<br>) <del>(</del><br>a<br>a |                   |                |
|               | MGB_standard_inpu_rags                                                                                                    | ×                             | Cut Instruction   | Stra+X         |
|               |                                                                                                    | []                            | Copy Instruction  | n Strg+C       |
| (End)         |                                                                                                    | đ                             | Paste             | Strg+V         |
|               |                                                                                                    |                               | Delete Instructio | on Entf        |
| •             |                                                                                                    |                               | Add Ladder Elen   | nent Alt+Einfg |

Bild 37: Neuen Tag anlegen

| New Tag                  |                                       | ×        | New Tag                  |                           | ×        |
|--------------------------|---------------------------------------|----------|--------------------------|---------------------------|----------|
| <u>N</u> ame:            | FIO_MGB_Tags                          | Create 🔻 | <u>N</u> ame:            | I_MGB_Tags                | Create 🔻 |
| Description:             | ^                                     | Cancel   | Description:             | <u></u>                   | Cancel   |
|                          |                                       | Help     |                          |                           | Help     |
|                          | ~ .                                   |          |                          | ~                         |          |
| <u>U</u> sage:           | Local Tag $\vee$                      |          | <u>U</u> sage:           | <controller></controller> |          |
| Typ <u>e</u> :           | Base ~ <u>C</u> onnection             |          | Typ <u>e</u> :           | Base ~ <u>C</u> onnection |          |
| Alias <u>F</u> or:       | · · · · · · · · · · · · · · · · · · · |          | Alias Eor:               | ×                         |          |
| Data <u>T</u> ype:       | MGB_Safety_Tags_Type                  |          | Data <u>T</u> ype:       | MGB_Std_In_Data_Type      |          |
| Parameter<br>Connection: | ×                                     |          | Parameter<br>Connection: | ×                         |          |
| Scope:                   | L SafetyProgram ∨                     |          | Scope:                   | PAP000267 ~               |          |
| Cl <u>a</u> ss:          | Safety ~                              |          | Cl <u>a</u> ss:          | Safety ~                  |          |
| External<br>Access:      | Read/Write ~                          |          | External<br>Access:      | Read/Write ~              |          |
| Style:                   | ~                                     |          | St <u>v</u> le:          | ~                         |          |
| Constant                 |                                       |          | Constant                 |                           |          |
| Seguencing               |                                       |          | Seguencin                | 9                         |          |
| Open Config              | guration                              |          | Open Confi               | iguration                 |          |
| Open Parar               | neter Connections                     |          | Open Para                | meter Connections         |          |

### Bild 38: Neue Tags konfigurieren

| <u>N</u> ame:                     | O_MGB_Tags                | Create |
|-----------------------------------|---------------------------|--------|
| Description:                      | ^                         | Cancel |
|                                   |                           | Help   |
|                                   | ~                         |        |
| <u>U</u> sage:                    | <controller></controller> | (      |
| Typ <u>e</u> :                    | Base ~ <u>C</u> onnection | 1      |
| Alias <u>F</u> or:                |                           |        |
| Data <u>T</u> ype:                | MGB_Std_Out_Data          | ]      |
| Para <u>m</u> eter<br>Connection: |                           |        |
| Scope:                            | P AP000267                |        |
| Cl <u>a</u> ss:                   | Safety ~                  | (      |
| External<br>Access:               | Read/Write ~              |        |
| St <u>y</u> le:                   | ~                         |        |
| <u>C</u> onstant                  |                           |        |
| Seguencin                         | 9                         |        |
| Onon Confi                        | auration                  |        |

Bild 39: Neuen Tag konfigurieren

6. Öffnen Sie die globalen *Controller Tags* und legen Sie einen neuen Tag vom Datentyp *MGB\_Std\_Out\_Data* und wählen Sie die *Class Standard* aus (hier Tag Name: O\_MGB\_Std\_Tags).

| Controller Tags - AP000267(controller) × |                  |                  |          |                                          |          |  |  |
|------------------------------------------|------------------|------------------|----------|------------------------------------------|----------|--|--|
| ope:                                     | PAP000267 ~      | ✓ Show: All Tags |          |                                          |          |  |  |
| Name                                     | e <u>==</u>  +   | Alias For        | Base Tag | Data Type                                | Class    |  |  |
| ▶ MG                                     | B_EI_AP000267:SO |                  |          | _052C:MGB_L2B_EIA_R_126148_AAB94180:SO:0 | Safety   |  |  |
| ▶ MG                                     | B_EI_AP000267:SI |                  |          | _052C:MGB_L2B_EIA_R_126148_7FDE013E:SI:0 | Safety   |  |  |
| ▶ Loc                                    | :al:3:0          |                  |          | AB:1756_DO:O:0                           | Standard |  |  |
| ▶ Loc                                    | al:3:I           |                  |          | AB:1756_DO_Fused:1:0                     | Standard |  |  |
| ▶ Loc                                    | al:3:C           |                  |          | AB:1756_DO:C:0                           | Standard |  |  |
| ▶ Loc                                    | al:2:I           |                  |          | AB:1756_DI:I:0                           | Standard |  |  |
| ▶ Loc                                    | :al:2:C          |                  |          | AB:1756_DI:C:1                           | Standard |  |  |
| ▶ I_M                                    | IGB_Tags         |                  |          | MGB_Std_In_Data_Type                     | Safety   |  |  |
| ► 0_N                                    | MGB_Tags         |                  |          | MGB_Std_Out_Data                         | Safety   |  |  |
| ► 0_N                                    | MGB_Std_Tags     |                  |          | MGB_Std_Out_Data                         | Standard |  |  |

Bild 40: Neuen Tag in Controller Tags anlegen

7. Die AOI kopiert die notwendigen Bits bei der Abarbeitung in der Safety-Task vom MGB Eingangsbereich auf die bisher angelegten Variablen. Ebenso werden die Ausgänge aus der Standard-Task in die MGB Struktur umkopiert. Um die Trennung von sicheren Bits und Standardbits zu bekommen, müssen die Standardbits für die Outputs der Standard-Tasks noch zugänglich gemacht werden. Dazu wird der entsprechende Teil der sicheren Bits auf die soeben angelegte neue Variable gelegt. Die sicheren Eingänge können in der Standard-Task direkt aus den sicheren Daten gelesen werden.

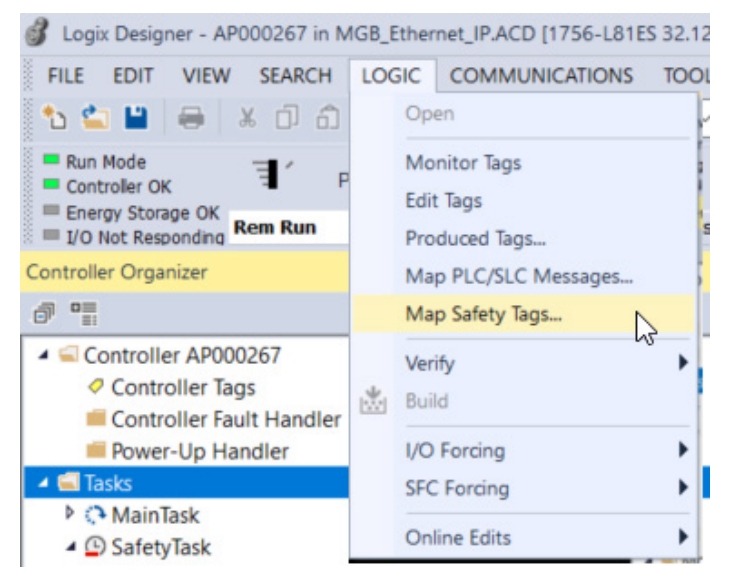

Bild 41: Safety Tag Mapping öffnen

|                             |                                     | ×                                             |
|-----------------------------|-------------------------------------|-----------------------------------------------|
| Safety Tag Name  O_MGB_Tags | <u>C</u> lose<br>Help<br>Delete Row | •                                             |
|                             |                                     |                                               |
|                             | Safety Tag Name<br>O_MGB_Tags       | Safety Tag Name  O_MGB_Tags  Help  Qelete Row |

Bild 42: Standard Tag mit Safety Tag verbinden

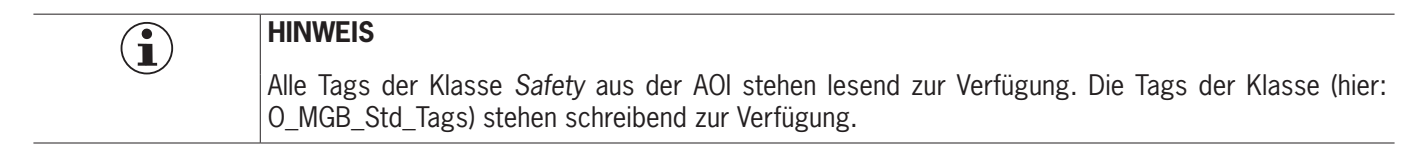

## 7. Wichtiger Hinweis – Bitte unbedingt sorgfältig beachten!

Dieses Dokument richtet sich an einen Konstrukteur, der die entsprechenden Kenntnisse in der Sicherheitstechnik hat und die Kenntnis der einschlägigen Normen besitzt, z.B. durch eine Ausbildung zum Sicherheitsingenieur. Nur mit entsprechender Qualifikation kann das vorgestellte Beispiel in eine vollständige Sicherheitskette integriert werden.

Das Beispiel stellt nur einen Ausschnitt aus einer vollständigen Sicherheitskette dar und erfüllt für sich allein genommen keine Sicherheitsfunktion. Zur Erfüllung einer Sicherheitsfunktion muss beispielsweise zusätzlich die Abschaltung der Energie der Gefährdungsstelle sowie auch die Software innerhalb der Sicherheitsauswertung betrachtet werden.

Die vorgestellten Applikationen stellen lediglich Beispiele zur Lösung bestimmter Sicherheitsaufgaben zur Absicherung von Schutztüren dar. Bedingt durch applikationsabhängige und individuelle Schutzziele innerhalb einer Maschine/Anlage können die Beispiele nicht erschöpfend sein.

#### Falls Fragen zu diesem Beispiel offen bleiben, wenden Sie sich bitte direkt an uns.

Nach der Maschinenrichtlinie 2006/42/EG ist der Konstrukteur einer Maschine bzw. Anlage verpflichtet, eine Risikobeurteilung durchzuführen und Maßnahmen zur Minderung des Risikos zu ergreifen. Er muss sich hierbei an die einschlägigen nationalen und internationalen Sicherheitsnormen halten. Normen stellen in der Regel den aktuellen Stand der Technik dar. Der Konstrukteur sollte sich daher laufend über Änderungen in den Normen informieren und seine Überlegungen darauf abstimmen, relevant für die funktionale Sicherheit sind u.a. die EN ISO 13849 und EN 62061. Diese Applikation ist immer nur als Unterstützung für die Überlegungen zu Sicherheitsmaßnahmen zu sehen.

Der Konstrukteur einer Maschine/Anlage ist verpflichtet die Sicherheitstechnik selbst zu beurteilen. Die Beispiele dürfen nicht zu einer Beurteilung herangezogen werden, da hier nur ein kleiner Ausschnitt einer vollständigen Sicherheitsfunktion sicherheitstechnisch betrachtet wurde.

Um die Applikationen der Sicherheitsschalter an Schutztüren richtig einsetzen zu können, ist es unerlässlich, dass die Normen EN ISO 13849-1, EN ISO 14119 und alle relevanten C-Normen für den jeweiligen Maschinentyp beachtet werden. Dieses Dokument ersetzt keinesfalls eine eigene Risikobeurteilung und kann auch nicht als Basis für eine Fehlerbeurteilung herangezogen werden.

Insbesondere bei einem Fehlerausschluss ist zu beachten, dass dieser nur vom Konstrukteur einer Maschine bzw. Anlage durchgeführt werden kann und dass hierzu eine Begründung notwendig ist. Ein genereller Fehlerausschluss ist nicht möglich. Nähere Auskünfte zum Fehlerausschluss gibt die EN ISO 13849-2.

Änderungen an Produkten oder innerhalb der Baugruppen von dritten Anbietern, die in diesem Beispiel verwendet werden, können dazu führen, dass die Funktion nicht mehr gewährleistet ist oder die sicherheitstechnische Beurteilung angepasst werden muss. In jedem Fall sind die Angaben in den Betriebsanleitungen sowohl seitens EUCHNER, als auch seitens der dritten Anbieter zugrunde zu legen, bevor diese Applikation in eine gesamte Sicherheitsfunktion integriert wird. Sollten hierbei Widersprüche zwischen Betriebsanleitungen und diesem Dokument auftreten, setzen Sie sich bitte mit uns direkt in Verbindung.

#### Verwendung von Marken- und Firmennamen

Alle aufgeführten Marken- und Firmennamen sind Eigentum des jeweiligen Herstellers. Deren Verwendung dient ausschließlich zur eindeutigen Identifikation kompatibler Peripheriegeräte und Betriebsumgebungen im Zusammenhang mit unseren Produkten.

EUCHNER GmbH + Co. KG Kohlhammerstraße 16 70771 Leinfelden-Echterdingen Deutschland info@euchner.de www.euchner.de

Ausgabe: AP000267-01-08/21 Titel: Applikation MGB Anschluss MGB-L1B-E1... an Allen Bradley ControlLogix

Copyright: © EUCHNER GmbH + Co. KG, 08/2021

Technische Änderungen vorbehalten, alle Angaben ohne Gewähr.